- 1. Accéder à la liste des marchés depuis G-BUDGET, G-ECONOMAT
- 2. Se rendre dans le Menu général > Marchés fournisseurs > Recherche / Gestion
- 3. Identifier le marché dans la liste

| 🗐 G-B                                   | UDGET                            |                                      |                                                           | Déconnexion ADMIN (base test_bjp_cramif)<br>CRAM ILE DE FRANCE v6.1.190627 03/07/2019                                                                                                    |
|-----------------------------------------|----------------------------------|--------------------------------------|-----------------------------------------------------------|----------------------------------------------------------------------------------------------------|
| Recherche / Ge                          | stion des marchés fournis        | seurs                                |                                                           |                                                                                                    |
| Critères de recl<br>N° contrat          | 2016/036                         | Fournisseur                          | ¥                                                         |                                                                                                    |
| Date début entre le<br>Termine entre le | et le et le                      | Туре                                 | T                                                         |                                                                                                    |
| Affiner la reche<br>Tous les critères   | ou O Au moins un critère         | Termes exacts                        | Résultats par page 50                                     | C Réinitialiser Q Rechercher                                                                                                    |
| 1 ligne                                 |                                  |                                      |                                                           | Page 1 sur 1 → M                                                                                                    |
| N° contrat                              | Objet<br>FOUR ENVELOPPES ET POCH | Eoumisseur     00618 - LYRECO FRANCE | N° contrat fourn.         Date début           13/06/2016 | Date fin         Cumul         Actions           12/06/2020         Image: Comparison of the second second |

- 4. Cliquer directement depuis la liste sur le bouton d'action « Articles / biens du marché »
- 5. Cliquer sur l'icône « Variation de tous les articles/biens du marché »

| ournisseur : 0061                                                                                                    | 18 - LYRECO FRANCE                                                                                                    |                            |                                                                                           |                                                           | Ma                          | arché : 2016/036 FC                                                                | UR ENVELOPP                                                                  | ES ET                                       |
|----------------------------------------------------------------------------------------------------|----------------------------------------------------------------------------------------------------|----------------------------|-------------------------------------------------------------------------------------------|-----------------------------------------------------------|-----------------------------|------------------------------------------------------------------------------------|------------------------------------------------------------------------------|---------------------------------------------|
| ritères facultatif                                                                                                    | s 🖲 G-ECO 🔾 G-MAT                                                                                                    |                            |                                                                                           |                                                           |                             |                                                                                    |                                                                              |                                             |
| amille                                                                                                    |                                                                                                    | •                          | Fournisseur                                                                               |                                                           |                             |                                                                                    | •                                                                            |                                             |
| rticle                                                                                                    |                                                                                                    | -                          | Compto                                                                                    |                                                           |                             |                                                                                    | -                                                                            |                                             |
| at .                                                                                                    |                                                                                                    |                            | Joinpre                                                                                   |                                                           |                             |                                                                                    | *                                                                            |                                             |
|                                                                                                    | ¥                                                                                                    |                            |                                                                                           |                                                           |                             |                                                                                    |                                                                              |                                             |
| rticles (0)                                                                                                    |                                                                                                    |                            |                                                                                           |                                                           |                             |                                                                                    |                                                                              |                                             |
| rucies (0)                                                                                                    |                                                                                                    | _                          |                                                                                           |                                                           |                             |                                                                                    |                                                                              |                                             |
| ode article / bien                                                                                                    | Designation                                                                                                    |                            |                                                                                           |                                                           |                             |                                                                                    | Prix unita                                                                   | iire                                        |
| a recherche retourr                                                                                                    | ne trop de résultats, veuillez affiner votre recherche.                                                                                                    |                            |                                                                                           |                                                           |                             |                                                                                    |                                                                              |                                             |
| a recherche retourr<br>rticles du marché                                                                                    | (10)                                                                                                    |                            |                                                                                           |                                                           |                             | Variation du prix de                                                               | tous les articles/bi                                                         | iens du                                     |
| a recherche retourr<br>rticles du marché<br>Code article / bien                                                             | re trop de résultats, veuillez affiner votre recherche.                                                                                                    | Source                     | Prix d'achat                                                                              | Réf. fourn.                                               | Qté min                     | Variation du prix de Qté max Délai livr. (j)                                       | tous les articles/bi                                                         | iens du                                     |
| a recherche retourr<br>rticles du marché (<br>Code article / bien<br>ENVEBLAN02                                             | (10) (10) (10) (10) (10) (10) (10) (10)                                                                                                    | Source                     | e Prix d'achat<br>23.82                                                                   | Réf. fourn.<br>10.081.586                                 | Qté min<br>0                | Variation du prix de Qté max Délai livr. (j) 0 (                                   | tous les articles/bi<br>Type de jour<br>Ouvrés                               | iens du i                                   |
| a recherche retourr<br>rticles du marché (<br>Code article / bien<br>ENVEBLAN02<br>ENVEBLAN11                               | (10)<br>Designation<br>ENVELOPPE BLANCHE FD GRIS 114X229M                                                                                                    | Source<br>E<br>E           | <ul> <li>Prix d'achat</li> <li>23.82</li> <li>23.22</li> </ul>                            | Réf. fourn.<br>10.081.586<br>464445                       | Qté min<br>0<br>0           | Variation du prix de Qté max Délat livr. (j) 0 () 0 ()                             | tous les articles/bi<br>Type de jour<br>Ouvrés<br>Ouvrés                     | iens du<br>P-C<br>P-C                       |
| a recherche retourn<br>rticles du marché (<br>code article / bien<br>INVEBLAN02<br>INVEBLAN11<br>INVEBLAN12                 | (10)                                                                                                    | Source<br>E<br>E<br>E      | <ul> <li>Prix d'achat</li> <li>23.82</li> <li>23.22</li> <li>7.6</li> </ul>               | Réf. fourn.<br>10.081-586<br>464445<br>4665153            | Qté min<br>0<br>0<br>0      | Variation du prix de<br>Qté max Délai livr. (j)<br>0 ()<br>0 ()                    | tous les articles/bi<br>Type de jour<br>Ouvrés<br>Ouvrés<br>Ouvrés           | iens du 1<br>9 - 0<br>9 - 1<br>9 - 1        |
| La recherche retourn<br>Irricles du marché (<br>Code article / bien<br>ENVEBLAN02<br>ENVEBLAN11<br>ENVEBLAN12<br>ENVEBLAN15 | (10)<br>Disignation<br>ENVELOPPE BLANCHE FD GRIS 114X229M<br>ENVELOPPE BLANCHE FD GRIS 114X229M<br>ENVELOPPE BLANCHE FD GRIS 162X229M<br>ENVELOPPE BLANCHE FD GRIS 162X229M | Source<br>E<br>E<br>E<br>E | <ul> <li>Prix d'achat</li> <li>23 82</li> <li>23 22</li> <li>7 6</li> <li>5.89</li> </ul> | Réf. fourn.<br>10.081.586<br>466445<br>4665153<br>4664398 | Qté min<br>0<br>0<br>0<br>0 | Variation du prix de Qté max Délai livr. (j) 0 0 0 0 0 0 0 0 0 0 0 0 0 0 0 0 0 0 0 | tous les articles/bi<br>Type de jour<br>Ouvrés<br>Ouvrés<br>Ouvrés<br>Ouvrés | iens du<br>9 - 0<br>9 - 0<br>9 - 0<br>9 - 0 |

6. Depuis la fenêtre de mise à jour des articles, sélectionner l'action à appliquer et saisir le pourcentage souhaité

|                                                                  | - Encoo France                     |        |              |             |         |         |                 |              |
|------------------------------------------------------------------|------------------------------------|--------|--------------|-------------|---------|---------|-----------------|--------------|
| Code article / bien                                              | Désignation                        | Source | Prix d'achat | Réf. fourn. | Qté min | Qté max | Délai livr. (j) | Type de jour |
| ENVEBLAN02                                                       | ENVELOPPE BLANCHE FD GRIS 114X229M | E      | 23.82        | 10.081.586  | 0       | 0       | 0               | Ouvrés       |
| ENVEBLAN11                                                       | ENVELOPPE BLANCHE FD GRIS 114X229M | E      | 23.22        | 464445      | 0       | 0       | 0               | Ouvrés       |
| ENVEBLAN12                                                       | ENVELOPPE BLANCHE FD GRIS 162X229M | E      | 7.6          | 465153      | 0       | 0       | 0               | Ouvrés       |
| ENVEBLAN15                                                       | ENVELOPPE BLANCHE FD GRIS 162X229M | E      | 5.89         | 464398      | 0       | 0       | 0               | Ouvrés       |
| ENVEBLAN16                                                       | ENVELOPPE BLANCHE FD GRIS 162X229M | E      | 9.88         | 991333      | 0       | 0       | 0               | Ouvrés       |
| POCHBLAN04                                                       | POCHETTE BLANCHE FD GRIS 229X324MM | E      | 16.13        | 5004702     | 0       | 0       | 0               | Ouvrés       |
| POCHKRAF03                                                       | POCHETTE KRAFT BLOND 229X324MM 120 | E      | 10.39        | 141291      | 0       | 0       | 0               | Ouvrés       |
| POCHKRAF04                                                       | POCHETTE KRAFT BLOND ARME 260X330M | E      | 20.3         | 8124023     | 0       | 0       | 0               | Ouvrés       |
| POCHKRAF05                                                       | POCHETTE KRAFT BLOND ARME 260X330M | E      | 51.69        | 2201623     | 0       | 0       | 0               | Ouvrés       |
| POCHKRAF09                                                       | POCHETTE KRAFT BLOND 260X330MM 90G | E      | 9.84         | 465222      | 0       | 0       | 0               | Ouvrés       |
|                                                                  |                                    |        |              | TOLL        |         |         |                 | 001100       |
|                                                                  | 0.00                               |        |              |             |         |         |                 |              |
| Appliquer une aug                                                | mentation des prix de              |        |              |             |         |         |                 |              |
| <ul> <li>Appliquer une aug</li> <li>Appliquer une dim</li> </ul> | inution des prix de 0.00 %         |        |              |             |         |         |                 |              |

7. Cliquer sur « Valider » pour appliquer la modification. Attention, cette action est immédiate et impactera tous les articles de la liste.

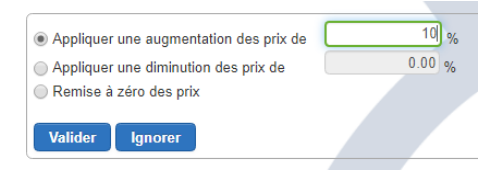